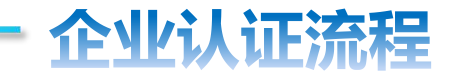

## 1 微信关注"**广州信易贷**"公众号,或扫一扫街道工作人员出示的或海报张贴的**二维码**

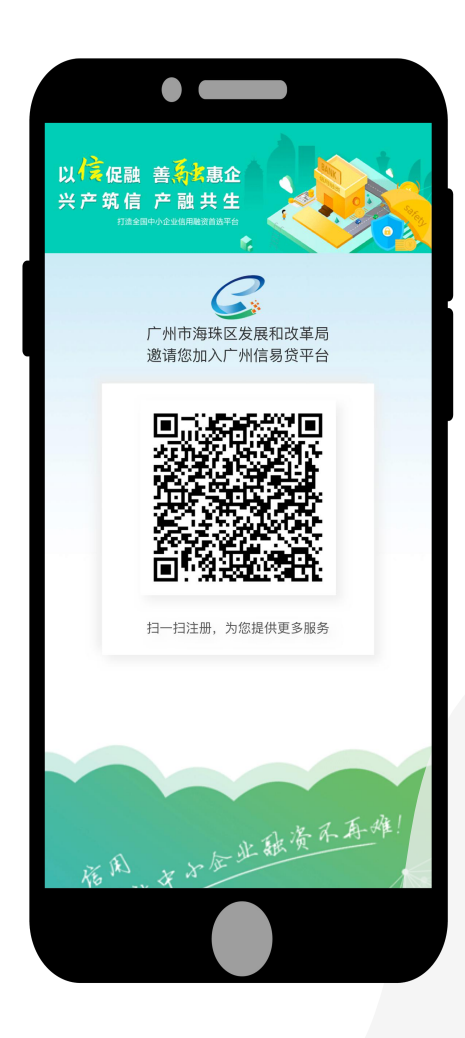

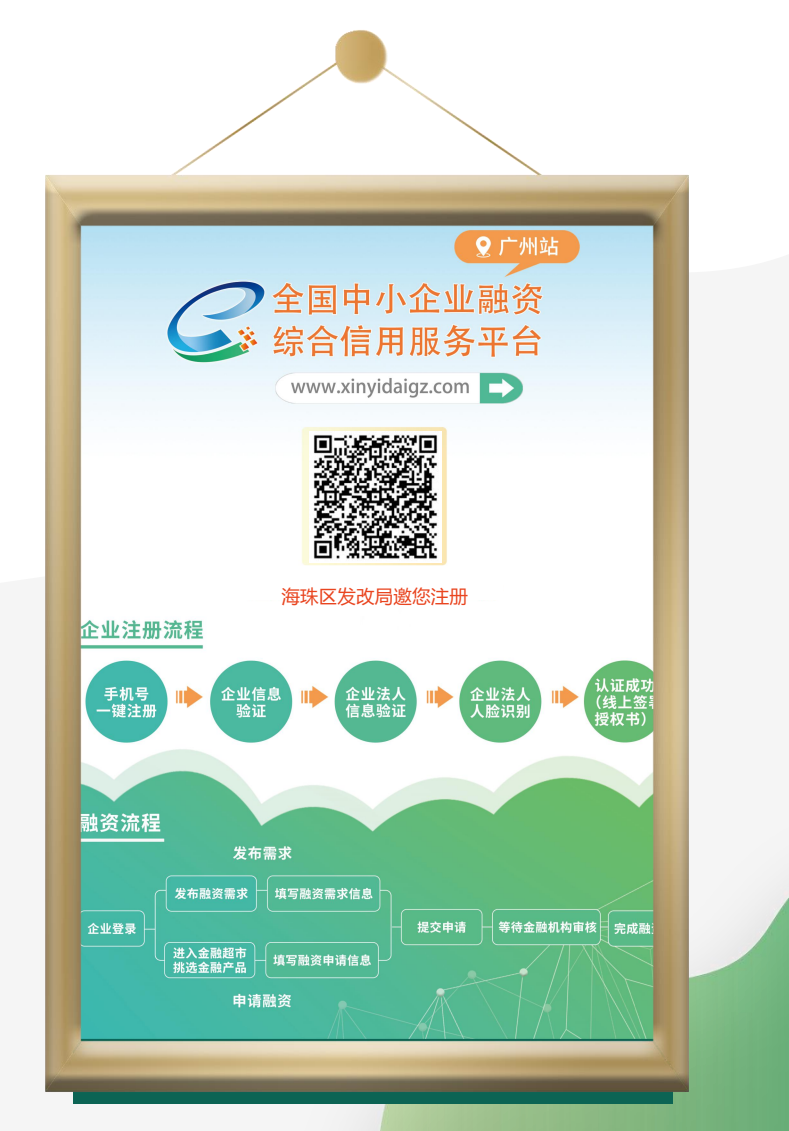

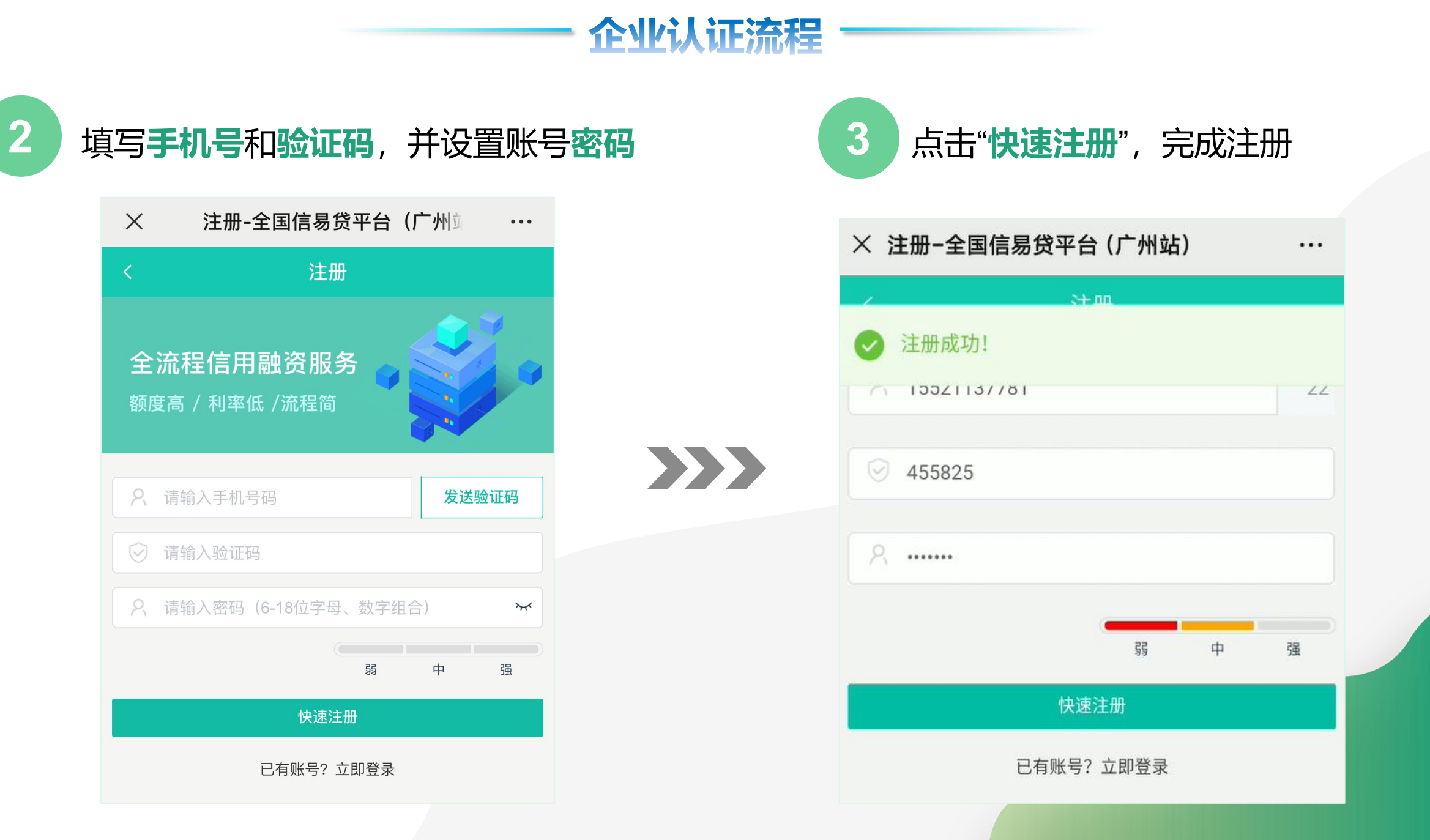

## 企业认证流程

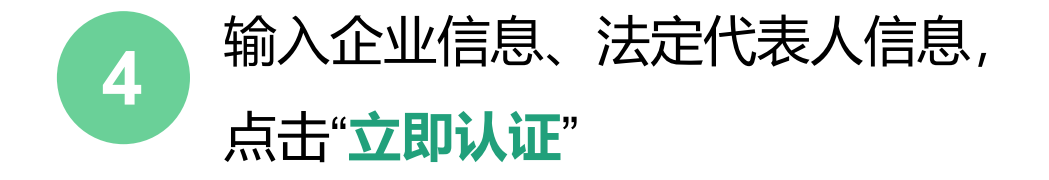

- 输入企业名称,点击【查询】按钮
  (提示:查询成功后,系统将自动填充统
  一社会信用代码和法定代表人姓名)
- 2. 输入法定代表人身份证号码、手机号
- 3. 选择真实办公地址
- 4. 勾选服务协议、授权委托书、信用承诺书

| 实名认证                        |    |
|-----------------------------|----|
| 查企业                         |    |
| 请输入企业名称查询信用代码、法人 查询         |    |
| *输入企业名称点击查询获取信用代码及法人姓名      |    |
| 企业名称:<br>统一社会信用代码:          |    |
| 法定代表人姓名:                    |    |
| 가 L 습 까 ː 모 끄               |    |
| 法人身份证亏吗<br>请输入法定代表人/经营者身份证号 |    |
| 法人手机号码                      |    |
| 请输入法定代表人/经营者手机号             |    |
| 办公地址                        |    |
| 请选择真实的办公地址,便于为您服务           | >  |
|                             |    |
| 已阅读并同意 《用户服务协议》 《信息采集及信息查询授 | 权委 |

ノ 托书》《信用承诺书》